## Nejprve si vygooglujte Zoom a otevřete domovskou stránku

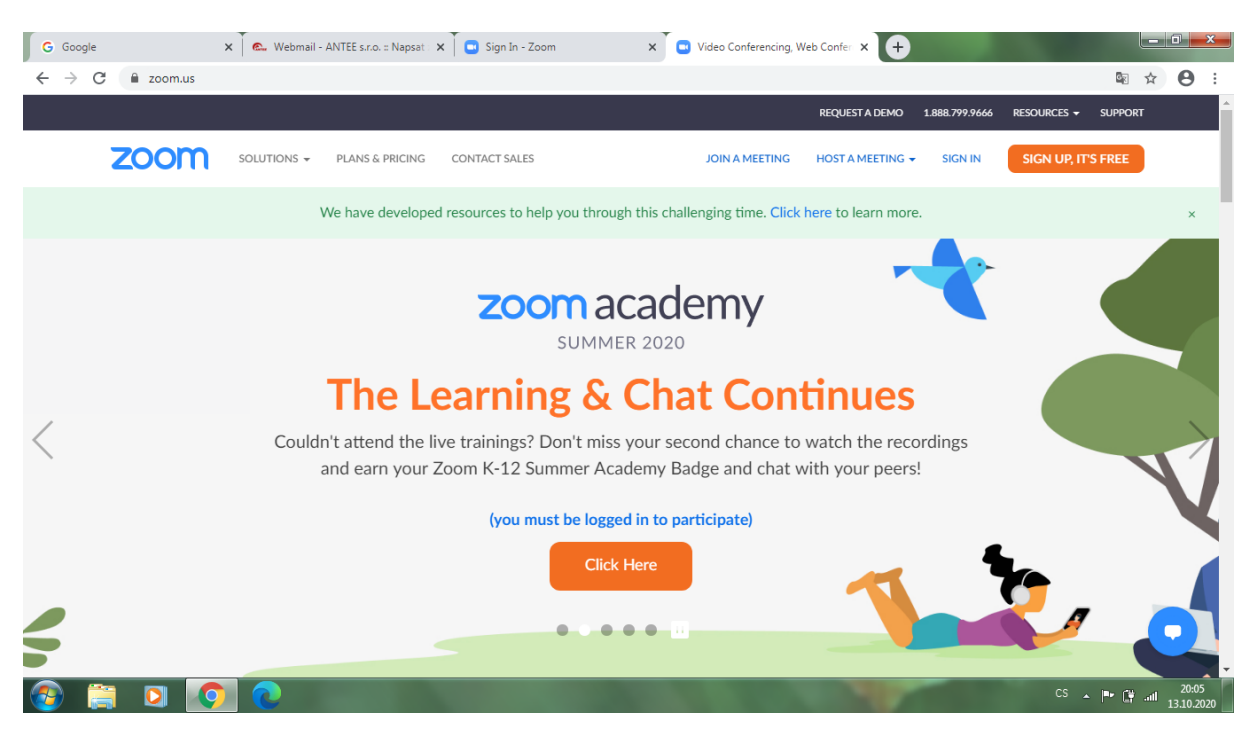

Tyto stránky jsou v angličtině. V pravém horním rohu je ikona, která umožňuje překlad do češtiny.

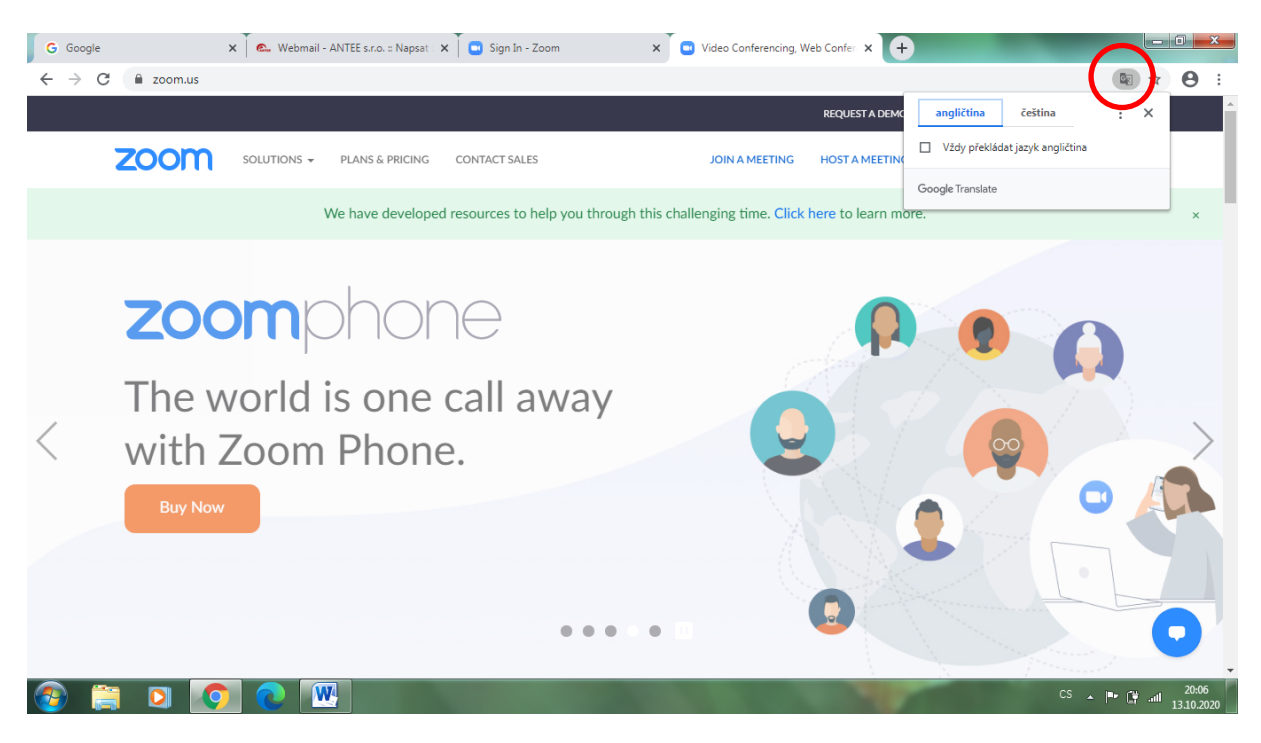

## Klikněte na Připojte se na zasedání.

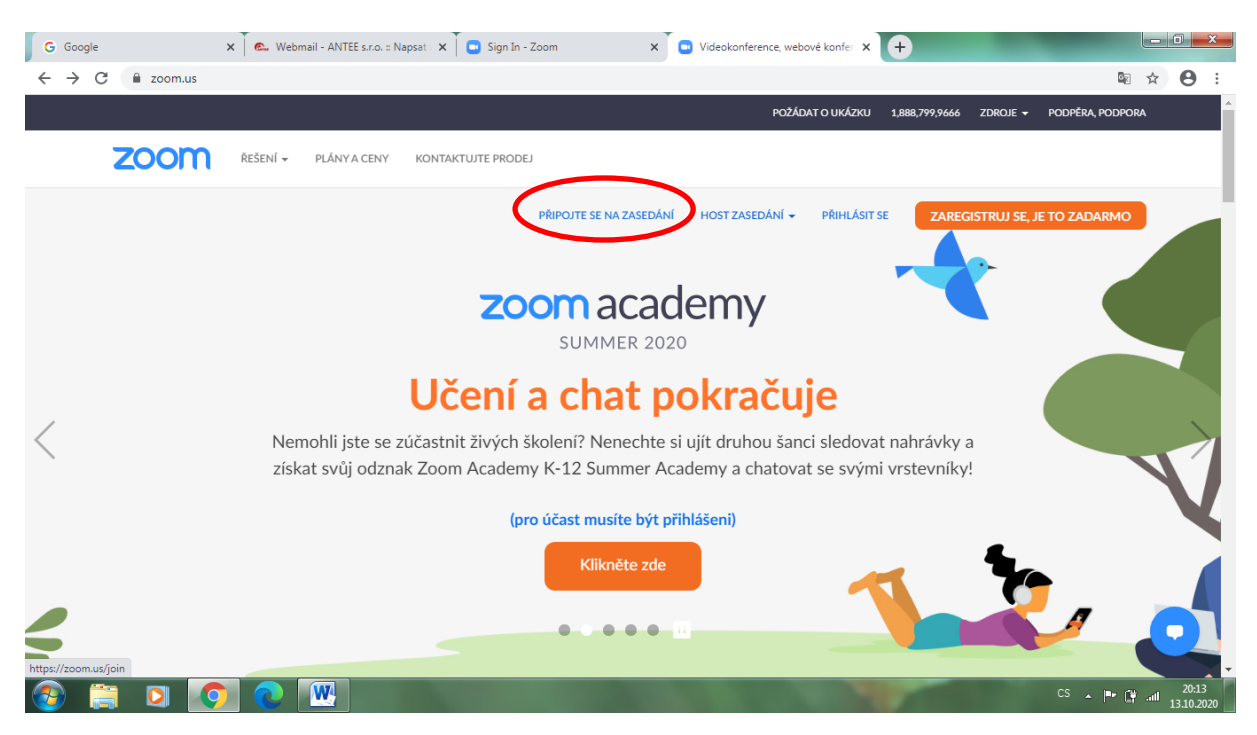

Zadejte ID, které jsem Vám poslala a klikněte na Připojit se.

| G Google                    | ×              | 🕵 Webmail - ANTEE s.r.o. :: Napsat | 🗙 📋 Sign In - Zoom               | × Připojte se ke schůzce - zvě | tšení x +             |                           |
|-----------------------------|----------------|------------------------------------|----------------------------------|--------------------------------|-----------------------|---------------------------|
| $\leftrightarrow \ \ni \ G$ | a zoom.us/join |                                    |                                  |                                |                       | ⊠ ☆ 🖰 :                   |
|                             |                |                                    |                                  | POŽÁDAT O                      | UKÁZKU 1,888,799,9666 | ZDROJE 👻 PODPĚRA, PODPORA |
| Z                           | zoom           | REŠENÍ 👻 PLÁNY A CENY KO           | NTAKTUJTE PRODEJ                 |                                |                       |                           |
|                             |                |                                    | PŘIPOJTE SE NA ZAS               | EDÁNÍ HOST ZASEDÁNÍ 👻 P        | ŘIHLÁSIT SE ZAREGIS   | STRUJ SE, JE TO ZADARMO   |
|                             |                |                                    | Připojte se k                    | e schůzce                      |                       |                           |
|                             |                |                                    | 787 5464                         | 2294                           |                       |                           |
|                             |                |                                    | Připojit                         | se                             |                       |                           |
|                             |                |                                    | Připojte se ke schůzce ze systér | nu místnosti H.323 / SIP       |                       |                           |
|                             | 0              | Stažení                            | Odbyt                            | Podpěra, podpora               | Jazyk                 |                           |
|                             |                |                                    |                                  |                                |                       | CS _ 📭 📑                  |

## Objeví se tato stránka. Klikněte na Spustit aplikaci

| G Google 🗙 🧟 Webmail - ANTEE s.r.o. :: N                      | psat 🗴 🛇 Zshájit schúzku - Zoom x 🕂                                                                  | Į            | - (     | <b>x</b>          |  |  |  |
|---------------------------------------------------------------|----------------------------------------------------------------------------------------------------|--------------|---------|-------------------|--|--|--|
| ← → C                                                         |                                                                                                    |              | ☆       | <b>9</b> :        |  |  |  |
| zoom                                                          | Spustit aplikaci URL:Zoom Launcher? Podpěra, podpora Tuto aplikaci chce otevířt web https://zoom.us. | Angličtina 👻 |         | A                 |  |  |  |
|                                                               | Vždy webu zoom.us povolit otvírání odkazů tohoto typu v přídružené aplikaci                          |              |         |                   |  |  |  |
|                                                               | Unutif aplikaci UKL2/com Launcher                                                                    |              |         |                   |  |  |  |
| V dialogovém okně, které zobrazuje váš prohlížeč, klikněte na |                                                                                                    |              |         |                   |  |  |  |
| Otevřít přiblížení schůzky. Pokud se dialogové okno nezobrazí |                                                                                                    |              |         |                   |  |  |  |
| , klikněte níže na <b>Spustit schůzku</b> .                   |                                                                                                    |              |         |                   |  |  |  |
|                                                               | Zahájít schůzku                                                                                      |              |         |                   |  |  |  |
| Nemáte nainstalovaného Zoom klienta? Stáhnout teď             |                                                                                                    |              |         |                   |  |  |  |
|                                                               | Copyright © 2020 Zoom Video Communications, Inc. Všechna práva vyhrazena.                            |              |         |                   |  |  |  |
| 🚳 📋 🖸 🧑                                                       | c                                                                                                    | s 🔺 🏴 🛱      | .atl 13 | 20:18<br>.10.2020 |  |  |  |

Budete vyzváni k zapsání hesla. To je **zak01**. Poté klikněte na **Join meeting**.

| G Google X 🖉 🕰 Webmail - ANTEE s.r.o. :: Napsat X 🚱 Zahájit schúzku - Zoom X 🕇 | -                | _            |          |       |
|--------------------------------------------------------------------------------|------------------|--------------|----------|-------|
| ← → C a zoom.us/j/78754642294#success                                          |                  | <u>S</u>     | $\Delta$ | Θ:    |
| zoom                                                                           | Podpěra, podpora | Angličtina 👻 |          |       |
| V dialoge<br>Otevřít př<br>Join Meeting Cancel                                 |                  |              |          |       |
| Nemáte nainstalovaného Zoom kiienta? Stáhnout teď                              |                  |              |          |       |
|                                                                                |                  |              |          |       |
| Copyright © 2020 Zoom Video Communications, Inc. Vsechna prava vyhrazena.      |                  | s . 📭 🛲      |          | 20:19 |

Poté se Vám objeví okénko, které v angličtině hlásí, že musíte počkat, až Vás vyučující přijme do hodiny. Jakmile Vás akceptuje, budete schopni s dětmi a vyučujícím komunikovat.

| G Google X 🔍 Webs                | mail - ANTEE s.r.o. :: Napsat 🛛 🗙 🍼 🌍 | Zahájit schůzku - Zoom × +                                                                                                    | -                | -                |              | - 0     | ) 🔀   |
|----------------------------------|---------------------------------------|----------------------------------------------------------------------------------------------------|------------------|------------------|--------------|---------|-------|
| ← → C 🗎 zoom.us/j/78754642294#su | Iccess                                |                                                                                                    |                  |                  | C 3          |         | 8 :   |
| zoom                             |                                       |                                                                                                    |                  | Podpěra, podpora | Angličtina 👻 |         | Â     |
|                                  | V d<br>Otev                           | -<br>Please wait for the host to start this meeting<br>This is a recurring meeting<br>Prvňáci<br>Test Computer Audio<br>If you are the host, please <u>Login</u> to start this meeting. | - ×<br>Ia<br>azí |                  |              |         |       |
|                                  | N<br>Máte pr                          | emáte nainstalovaného Zoom klienta? Stáhnout teď<br>oblémy s klientem Zoom? Připojte se ze svého prohlížeče                                                                             |                  |                  |              | C       |       |
|                                  |                                       | the second second second second second second second second second second second second second second second se                                                                         |                  | c                | s 🔺 🕪 😭      | aill 12 | 20:20 |